Step 1: Go to Montonio onboarding and fill out the business registration form (5-7min)

**Step 2:** After completing the onboarding, you'll receive an invitation to our partner system via email. Click "Set password" and you will be redirected to Montonio Partner System:

|            | Partner System.                                                                                                    |
|------------|----------------------------------------------------------------------------------------------------|
| We         | come, Mark Erik                                                                                                    |
| Tha<br>Par | nks for signing up to Montonio. We have created an account for you in our the System. You can now start using our services.                                     |
| To a       | activate your account, please set a password by clicking the button below:                                                                                      |
|            | Set password                                                                                                    |
|            | If the button doesn't redirect you, copy this link into your web browser.                                                                                       |
|            | https://prelive-partner.montonio.com/authentication/reset-password?email=markerik%<br>2B1%40montonio.com&uuid=9eb64fa4-2bf7-4572-bfcc-b7967126ef64&locale=en_US |
|            |                                                                                                    |

Step 3: Set password to log in:

| Set password                                                                              |              |
|-------------------------------------------------------------------------------------------|--------------|
|                                                                                           |              |
| Password                                                                                  |              |
| Password should contain at least 12 characters<br>and not be similar to the email address |              |
| Log in                                                                                    |              |
|                                                                                           | Set password |

Step 4: Verification of the signatory person:

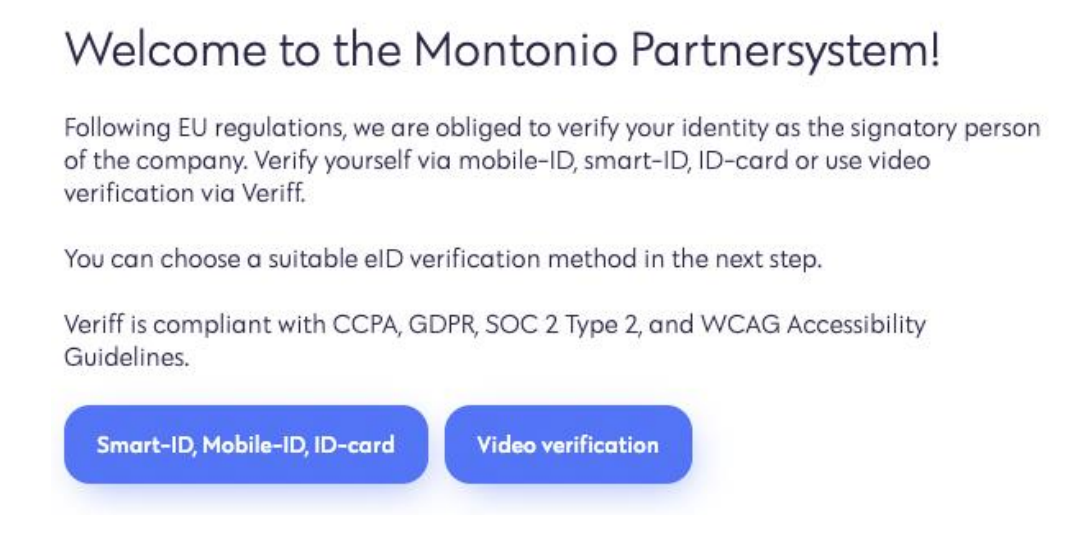

**Step 5:** You will be shown all the information you entered in the onboarding process. You can make the final changes if needed.

**Step 6:** Add copies of identification documents of all the beneficial owners with ownership of 25% or more:

|                                                                                                    | Last name *                                                                                                    |           |
|----------------------------------------------------------------------------------------------------|----------------------------------------------------------------------------------------------------|-----------|
| Mark Erik                                                                                                    | Kink                                                                                                    |           |
| Citizenship                                                                                                    | Politically expos                                                                                                  | ed person |
| Estonia                                                                                                    | No                                                                                                    | ~         |
| Personal code *                                                                                                    |                                                                                                    |           |
| 39709161523                                                                                                    |                                                                                                    |           |
| Don't have a personal code? C                                                                                                    | lick here                                                                                                    |           |
| Don't have a personal code? C<br>Front of an identification docu<br>Click here to choose a file (jj                                                                       | ilick here<br>ment (ID, passport, etc.)<br>pg, jpeg, png, pdf)                                                     |           |
| Don't have a personal code? C<br>Front of an identification docu<br>Click here to choose a file (jj<br>Back of an identification docur                                    | ilick here<br>ment (ID, passport, etc.)<br>og, jpeg, png, pdf)<br>ment (ID, passport, etc.)                        |           |
| Don't have a personal code? C<br>Front of an identification docu<br>Click here to choose a file (jj<br>Back of an identification docur<br>Click here to choose a file (jj | :lick here<br>ment (ID, passport, etc.)<br>og, jpeg, png, pdf)<br>ment (ID, passport, etc.)<br>og, jpeg, png, pdf) |           |

Beneficial owner

Step 7: add additional documents:

Files can be found in public business registry websites

| usiness registration certificate/Excerpt from business registry (required) * |  |  |  |  |
|------------------------------------------------------------------------------|--|--|--|--|
| Click here to choose a file (pdf)                                            |  |  |  |  |
| rticles of association                                                       |  |  |  |  |
| Click here to choose a file (pdf)                                            |  |  |  |  |
| hareholder registry extract                                                  |  |  |  |  |
| Click here to choose a file (pdf)                                            |  |  |  |  |

Final step: click "Confirm business details"

After that our AML/KYC team will review the application and activate payments for your business. In case of additional information is needed, we will contact you directly.

After onboarding is completed, you need to create a store and generate API keys in the Montonio system.

When creating a store and generating keys please note that you are in a live Montonio environment. Environment change can be done by clicking the **profile**  $\rightarrow$  **change environment** buttons.

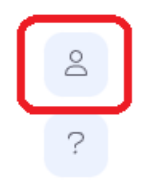

Switch between sandbox and production environments

Change environment

## Account managers

- Estonia Kristofer, kristofer.harm@montonio.com, +37254220283
- Poland Pawel, <u>pawel.starczak@montonio.com</u>, +48691680480
- Latvia Kristians, <u>kristians@montonio.com</u>, +37129908519
- Finland Kai-Bertil, <u>kaibertil.vilppula@montonio.com</u>, +358503747484